# **Creating Google Contacts labels**

## Overview

The Google Contacts app allows UWF students, faculty, and staff to create contact groups. Google Contacts calls these groups **labels**. Unlike with Google Groups, Google Contacts labels cannot be shared with other users. Google Contacts is ideal for

- students wanting to have a single place to list their teammates on group assignments
- individual employees who have to email the same third-party vendors or set of employees on a regular basis

Only UWF retirees have indefinite access to contacts saved in Google Contacts for their UWF Google accounts
 Nearly all other users (including former students and former employees) should avoid saving their personal contacts in Google Contacts for their UWF Google accounts. Students and employees should create and use a personal Google account, and then create Google Contacts labels for that personal Google account.
 Please visit the following webpages to learn more:

 Leaving UWF
 ArgoNet Account Checklist for Students Leaving UWF

## Instructions

#### Step 1

Go to Gmail.com and log in. Click the apps icon (the three by three grid of dots in the upper right-hand corner) >> Contacts.

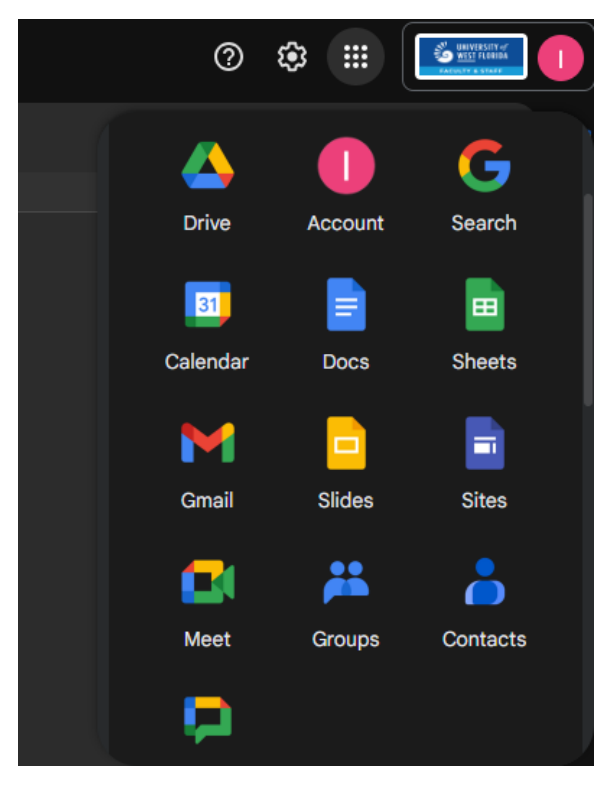

Step 2

On this page

Click the plus button beside the labels category.

| = 🎍 Contacts     | Q. Search                          | 0 | ۲ |  |
|------------------|------------------------------------|---|---|--|
| + Create contact | Contacts 100                       |   |   |  |
| L Contacts       |                                    |   |   |  |
| Directory        |                                    |   |   |  |
| 5 Frequent       |                                    |   |   |  |
| Other contacts   |                                    |   |   |  |
| Fix & manage     |                                    |   |   |  |
| Marga & fix      |                                    |   |   |  |
| 🛓 Import         |                                    |   |   |  |
| Trash Trash      |                                    |   |   |  |
| Labels 🕂         |                                    |   |   |  |
|                  | No contacts yet                    |   |   |  |
|                  | & Create contact & Import contacts |   |   |  |

#### Step 3

Provide a name for the label and click Save.

| Create label |        |      |  |
|--------------|--------|------|--|
| New label    |        |      |  |
|              | Cancel | Save |  |

#### Step 4

Click the search field and enter the name of the user you'd like to add to your new label. Click the user.

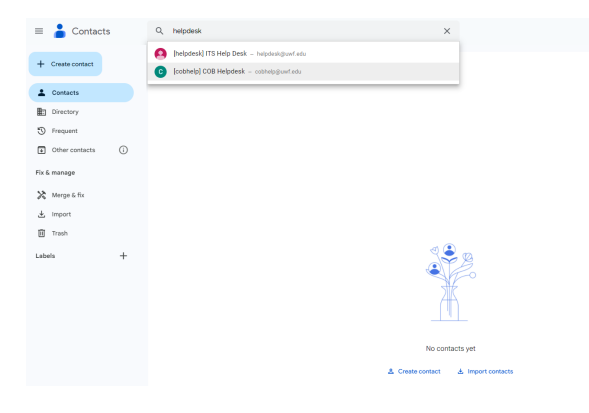

#### Step 5

Click the +Label to add your label

| ¢<br>h              | [helpdesk] ITS Help Desk |
|---------------------|--------------------------|
| Email Schedule Chat | Video                    |
| Directory profile   |                          |

### Step 6

Learn how to use your new Google Contacts label.

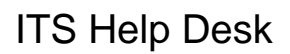

(850) 474-2075 helpdesk@uwf.edu